## **Outlook 2016 Configuration**

To add an email account to Outlook 2016 on Windows:

- 1. Open Outlook 2016 from your start menu.
- 2. On the top left, click the 'File' tab.

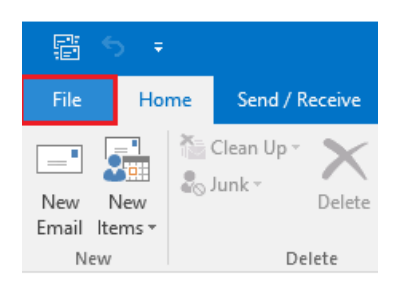

## A pop-out menu appears allowing you to add an account:

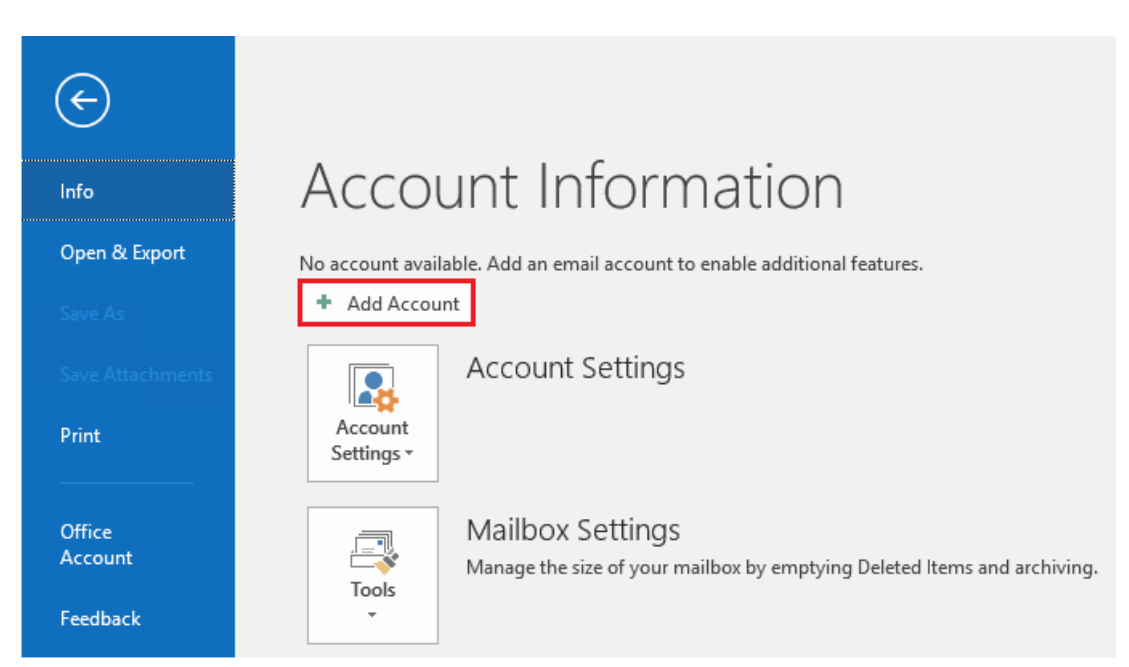

3. Click 'Add Account'.

| Welcome to Outlook                          |
|---------------------------------------------|
| Enter an email address to add your account. |
| admin@sccoast.net                           |
| Let me set up my account manually           |
|                                             |

- 4. Enter your email address.
- 5. Click the 'Advanced options' link and check the box to set up the account manually.
- 6. Click the 'Connect' button.

| Choose          | accou       | nt type |
|-----------------|-------------|---------|
| Office 365      | Outlook.com | Google  |
| E S<br>Exchange | POP         | IMAP    |

7. Choose **POP** or **IMAP**. \*IMAP is recommended.

| ncoming                      | mail        |                    |                 |          |
|------------------------------|-------------|--------------------|-----------------|----------|
| Server imap.sccoast.net Port |             | Port               | 993             |          |
| Encryption                   | n method    | SSL/TLS 🔻          |                 |          |
| ✓ Requir                     | e logon usi | ng Secure Password | l Authenticatio | on (SPA) |
| Outgoing                     | mail        |                    |                 |          |
| Server S                     | mtp.sco     | oast.net           | Port            | 465      |
| Encryption                   | n method    | SSL/TLS 🔻          |                 |          |
| 🗸 Requir                     | e logon usi | ng Secure Password | Authenticatio   | on (SPA) |
|                              |             |                    |                 |          |
|                              |             |                    |                 |          |
|                              |             |                    |                 |          |
|                              |             |                    |                 |          |

- 8. On the next page, you'll need your Incoming and Outgoing settings.
  - Server This is your sccoast mail server name. The example above uses 'imap.sccoast.net' for the incoming server. If you'd prefer a POP connection, you would use 'pop.sccoast.net' instead. The outgoing server is always 'smtp.sccoast.net'.

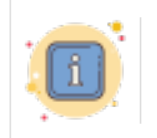

Make sure to only enter your sccoast mail server name. Do not use a subdomain such as mail.example.com. You may get an insecure warning if you use the wrong mail hostname.

- **Port** If you choose IMAP, the secure port is **993**. If you choose POP, the secure port is **995**. For outgoing ports, use **465** or **587**.
- **Encryption** SSL/TLS.

- **Require logon using Secure Password Authentication** Check this box.
- 9. Click the '**Next**' button.

| IMAP Account Settings<br>admin@sccoast.net | (Not you?) |
|--------------------------------------------|------------|
| Password                                   |            |
| ****                                       |            |
|                                            |            |
|                                            |            |
| Go back                                    | Connect    |

10. Enter your password and click 'Connect'.

| outlook Outlook            |
|----------------------------|
| Account successfully added |
| admin@sccoast.net          |
|                            |

11. You will receive a confirmation if your sccoast.net email account was successfully added.